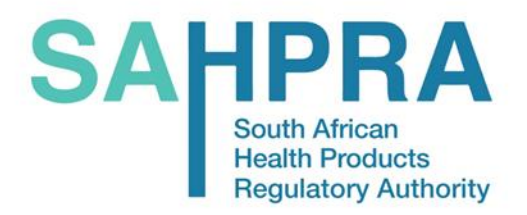

## **COMMUNICATION TO STAKEHOLDERS**

Issue No.: HPA09\_v1-2022/23

**12 December 2022** 

# PRE-REGISTRATION VETERINARY MEDICINES INDUSTRY FACING TRACKER USER GUIDE

### **INTRODUCTION**

Dear Industry colleagues

Please be advised that applicants may track the progress of their new veterinary medicine registration applications on the SAHPRA website.

Kindly follow the instructions below to access and use the pre-registration veterinary medicines tracker

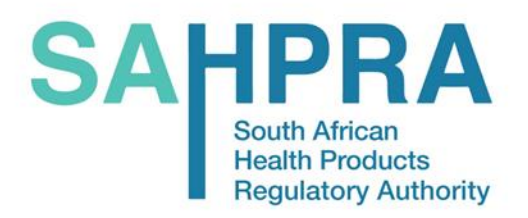

SAHPRA Head Office Building A Loftus Park 2<sup>rd</sup> Floor Kirkness Road Arcadia 0083

#### Step 1: Log on to the SAHPRA website at www.sahpra.org.za

| → C △ ▲ sahpra.org.za Covid-19   Subscribe   FAQs                  |                                                                                                    |                                             |  | ළ<br>f | * * | in C |
|--------------------------------------------------------------------|----------------------------------------------------------------------------------------------------|---------------------------------------------|--|--------|-----|------|
| SAHPRA<br>South Artican<br>Health Products<br>Regulatory Authority | About Us Operational Units Databases & Registers E-Services E-Library News Contact Us Q.<br>MEDIA RELEASE |                                             |  |        |     |      |
| MEDIA RELEASE                                                      |                                                                                                    |                                             |  |        |     |      |
| Update on COVID-19 Va<br>Guillain-Barré syndron                    | ccine Janssen –<br>ne                                                                                     | Listen to podcast in<br>View media briefing |  |        |     |      |
| Read more                                                          | ••••                                                                                                    |                                             |  |        |     |      |
| Looking for a document - search here:                              |                                                                                                    |                                             |  |        |     |      |
| For e.g., Reliance Guideline                                       |                                                                                                    |                                             |  |        | ٩   |      |

#### Step 2: Click on E-Services

| ← → C △                                                           |                |                   |                       |                      | ය ර         | *            |     | : |
|-------------------------------------------------------------------|----------------|-------------------|-----------------------|----------------------|-------------|--------------|-----|---|
| Covid-19   Subscribe   FAQs                                       |                |                   |                       |                      | f           | 9 ¥ i        | n 0 | 1 |
| SAHPRA<br>Suth African<br>Health Products<br>Regulatory Authority | About Us       | Operational Units | Databases & Registers | E-Services Ellibrary | News Contac | tUs (        | ٦   |   |
| Latest News                                                       | and the second | 2                 |                       | 12                   | 3           |              |     |   |
| SAHPRA CEO wins Mana                                              | gement accol   | ade at "Sci       | ience Oscars'         |                      |             |              |     |   |
| Read more                                                         | AY             | •••⊙•             |                       |                      | 1ª          |              |     |   |
| Looking for a document – search here:                             |                |                   |                       |                      |             |              |     |   |
| For e.g., Reliance Guideline                                      |                |                   |                       |                      |             | <del>م</del> |     |   |
| E-Library                                                         | Industry       | 50                | fety                  | Undates              |             |              |     |   |

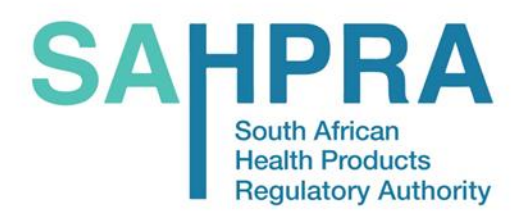

#### Step 3: Under E-Services, Click on Veterinary Portal

| Intranet - 1      X SA SAHPRA - South Afri                     | can Health P 🗙 🕂         |                   |                                                 | ~ - Ø ×                     |
|----------------------------------------------------------------|--------------------------|-------------------|-------------------------------------------------|-----------------------------|
| $\leftrightarrow$ $\rightarrow$ C $\triangle$ $$ sahpra.org.za |                          |                   |                                                 | 🖻 🖈 🦉 🗯 🖬 🤨 i               |
| SA CORONA VIRUS WEBSITE                                        |                          |                   |                                                 | COVID-19   SUBSCRIBE   FAQs |
| SAHPRA<br>South African<br>Regulatory Authority                | HOME ABOUT US NEWS       | HEALTH PRODUCTS   | E-SERVICES PUBLICATIONS                         | CONTACT US Ø                |
|                                                                |                          |                   | ACCESS TO UNREGISTERED                          | 12/182                      |
|                                                                |                          |                   | ADVERSE DRUG REACTION                           |                             |
|                                                                |                          |                   | REPORTING                                       | 11.6                        |
|                                                                |                          |                   | AEFI REPORTING DASHBOARD                        |                             |
| Status on applications                                         | for emergency use        |                   | COMPLEMENTARY MEDICINES                         |                             |
| (Section 21) and/or reg                                        | istration of COVID-19    | vaccines.         | COVI-VIG REPORTING<br>SYSTEM                    |                             |
|                                                                |                          | 1                 | HEALTH PRODUCT<br>APPLICATION STATUS<br>CHECKER | ALC: NO                     |
|                                                                |                          |                   | PRODUCT VARIATIONS<br>PORTAL                    |                             |
| SAFETY                                                         | INDUSTRY                 | REGISTERS         | THE MED SAFETY APP                              |                             |
|                                                                |                          |                   | VETERINARY PORTAL                               |                             |
| _                                                              | _                        | -                 |                                                 |                             |
| SAFETY INFORMATION AND                                         | → PRODUCT REGISTRATION → | REGISTERED HEALTH | PUBLISHED GUID                                  | ELINES NOTICE               |
|                                                                |                          |                   | ROARD                                           | A DE C ET (1) 11:20 AM      |

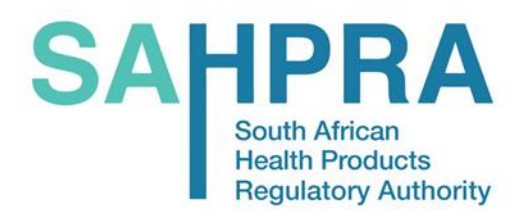

Step 4: Login by entering the Username and Password. Login credentials are the same as those used

for the FTP platform

Username: Pharma license

Password: as for FTP

| ← → C O a sahpra.org.za/veterinary-portal/                        |          |                   |                       |            |           |      | BI     | *   |    | Ð | : |
|-------------------------------------------------------------------|----------|-------------------|-----------------------|------------|-----------|------|--------|-----|----|---|---|
| Covid-19   Subscribe   FAQs                                       |          |                   |                       |            |           |      | f      | 9 7 | in | • | Í |
| SAHPRA<br>Suth African<br>Health Preducts<br>Regulatory Authority | About Us | Operational Units | Databases & Registers | E-Services | E-Library | News | Contac | tUs | Q  |   |   |
| Veterinary Portal                                                 |          |                   |                       |            |           |      |        |     |    |   |   |
| Username                                                          |          | Password          |                       |            |           |      |        |     |    |   |   |
| login <b>&gt;</b>                                                 |          |                   |                       |            |           |      |        |     |    |   | 1 |
|                                                                   |          |                   |                       |            |           |      |        |     |    |   |   |
|                                                                   |          |                   |                       |            |           |      |        |     |    |   |   |
|                                                                   |          |                   |                       |            |           |      |        |     |    |   |   |

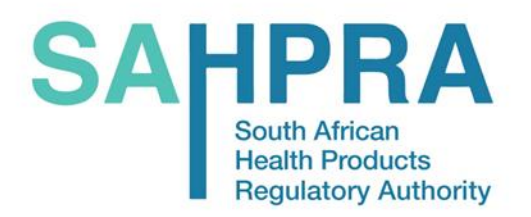

Step 5: You will be able to see a list of all your products and the status from each unit.

| ← → C ☆ 🍙 sahpra.org.za/veterin                                    | ary-portal/    |                    |                   |                       |                   |           | 07            | É     | ☆      | * □  |    | 1 |
|--------------------------------------------------------------------|----------------|--------------------|-------------------|-----------------------|-------------------|-----------|---------------|-------|--------|------|----|---|
| Covid-19   Subscribe   FAQs                                        |                |                    |                   |                       |                   |           |               | f     | C      | y in |    | Î |
| SAHPRA<br>South African<br>Health Products<br>Regulatory Authority |                | About Us           | Operational Units | Databases & Registers | E-Services E      | E-Library | News          | Conto | act Us | C    | t. |   |
| Veterinary                                                         | Portal         |                    |                   |                       |                   |           |               |       |        |      |    |   |
| Show 10 🗸 entries                                                  |                |                    |                   |                       |                   | Search:   |               |       |        |      |    | Î |
| Application Number * P                                             | roduct Name Ir | nspectorate Status | Clinical Status   | PnA Status            | : N a             | ind S     | Overall Statu | IS :  |        |      |    | Ľ |
| 12/10                                                              | C              | ompleted           | Completed         | Completed             | Con               | mpleted   | Registered    |       |        |      |    |   |
| 12/11                                                              | с              | ompleted           | Completed         | Completed             | Con               | npleted   | Registered    |       |        |      |    |   |
| 15/12                                                              | с              | ompleted           | Completed         | Completed             | Cor               | npleted   | Registered    |       |        |      |    |   |
| 15/13                                                              | с              | ompleted           | Completed         | Completed             | Con               | npleted   | Registered    |       |        |      |    |   |
| 15/14                                                              | w              | Vithdrawn          | Rejected          | Recommended 1         | for rejection Con | npleted   | Rejected      |       |        |      |    |   |
| 16/11                                                              | c              | ompleted           | Completed         | Completed             | Con               | mpleted   | Registered    |       |        |      |    |   |
| 17/06                                                              | c              | ompleted           | Completed         | Completed             | Con               | mpleted   | Registered    |       |        |      |    | • |

**Step 6**: You can search for a specific application using the Application Number or Product Number in the Search function/space (see circled space below)

| → C 🏠 🌲 sahpra.org.za/veterinary-portal/                                                                                                    |                                                                                         |                                                                                                    |                                                                                                    |                                                                                                    | 04                                                                                             | 8 \$ 1    | ÷ Ц  |
|----------------------------------------------------------------------------------------------------|-----------------------------------------------------------------------------------------|----------------------------------------------------------------------------------------------------|----------------------------------------------------------------------------------------------------|----------------------------------------------------------------------------------------------------|------------------------------------------------------------------------------------------------|-----------|------|
| Covid-19   Subscribe   FAQs                                                                                                    |                                                                                         |                                                                                                    |                                                                                                    |                                                                                                    |                                                                                                | f 🖸 🕯     | r in |
| SAHPRA<br>South African<br>Hestilt Products<br>Regulatory Authority                                                                                                    | About Us                                                                                | Operational Units                                                                                              | Databases & Registers E-S                                                                          | ervices E-Library                                                                                                    | y News C                                                                                       | ontact Us | Q    |
| Veterinary Porta                                                                                                    | L                                                                                       |                                                                                                    |                                                                                                    |                                                                                                    |                                                                                                |           |      |
|                                                                                                    |                                                                                         |                                                                                                    |                                                                                                    |                                                                                                    |                                                                                                |           |      |
| Show 10 V entries<br>Application Number * Product Name                                                                                                    | Inspectorate Statu                                                                      | s : Clinical Status                                                                                            | PnA Status                                                                                         | Ser C                                                                                                    | Overan State                                                                                   |           |      |
| Show 10 v entries<br>Application Number * Product Name<br>12/10 Product Name                                                                                                    | Inspectorate Statu                                                                      | S Clinical Status<br>Completed                                                                                 | PnA Status<br>Completed                                                                            | N and S<br>Completed                                                                                                    | Overan St                                                                                      |           |      |
| Show 10 v entries<br>Application Number * Product Name<br>12/10 Point 400 tot<br>12/11                                                                                                    | Completed<br>Completed                                                                  | s Clinical Status<br>Completed<br>Completed                                                                    | PnA Status<br>Completed<br>Completed                                                               | N and S Completed                                                                                                    | Overan State<br>Registered<br>Registered                                                       |           |      |
| Show 10 v entries:<br>Application Number * Product Name<br>12/10 Point 400 kb<br>12/11<br>15/12                                                                                                    | Completed<br>Completed<br>Completed                                                     | S Clinical Status<br>Completed<br>Completed<br>Completed                                                       | PnA Status<br>Completed<br>Completed<br>Completed                                                  | N and S<br>Completed<br>Completed<br>Completed                                                                            | Overan State<br>Registered<br>Registered<br>Registered                                         |           |      |
| Show 10 retries:<br>Application Number * Product Name<br>12/10 Product Name<br>12/11<br>15/12<br>15/13                                                                                                    | Completed<br>Completed<br>Completed<br>Completed<br>Completed<br>Completed              | s Clinical Status<br>Completed<br>Completed<br>Completed<br>Completed                                          | PnA Status<br>Completed<br>Completed<br>Completed<br>Completed                                     | N and S<br>Completed<br>Completed<br>Completed<br>Completed                                                               | Overan Sold<br>Registered<br>Registered<br>Registered<br>Registered                            |           |      |
| Strow         10         entities           Application Number         *         Product Name           12/10         Poster         100 km           12/11         15/12         15/13           15/14         15/14         15/14 | Completed<br>Completed<br>Completed<br>Completed<br>Completed<br>Withdrawn              | clinical Status       Completed       Completed       Completed       Completed       Rejected                 | PnA Status<br>Completed<br>Completed<br>Completed<br>Completed<br>Recommended for rej              | N and S<br>Completed<br>Completed<br>Completed<br>Completed<br>Completed<br>Completed                                     | Overan Sci<br>Registered<br>Registered<br>Registered<br>Registered<br>Registered               |           |      |
| Show         10         entities           Application Number         Product Name           12/10         Product Name           12/11         15/12           15/13         15/14           16/11         16/11                   | Completed<br>Completed<br>Completed<br>Completed<br>Completed<br>Withdrawn<br>Completed | Clinical Status       Completed       Completed       Completed       Completed       Rejected       Completed | PnA Status<br>Completed<br>Completed<br>Completed<br>Completed<br>Recommended for rej<br>Completed | N and S Completed<br>Completed<br>Completed<br>Completed<br>Completed<br>Completed<br>Completed<br>Completed<br>Completed | Overan Sci<br>Registered<br>Registered<br>Registered<br>Registered<br>Registered<br>Registered |           |      |

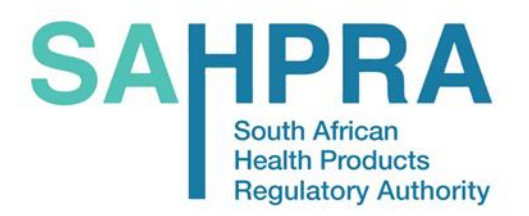

**Step 7**: You can choose maximum number of applications wish to be displayed on your search results page (see circled space below)

| 1-19   Subscribe   FAQs                                               |                                                                                         |                                                                                                    |                                                                               |               |                                                                                         |                                                                                               | f     | ۵       | y | ir |
|-----------------------------------------------------------------------|-----------------------------------------------------------------------------------------|----------------------------------------------------------------------------------------------------|-------------------------------------------------------------------------------|---------------|-----------------------------------------------------------------------------------------|-----------------------------------------------------------------------------------------------|-------|---------|---|----|
| AHPRA<br>South African<br>Health Froducts<br>Regulatory Authority     | About Us                                                                                | Operational Units                                                                                        | Databases & Registers                                                         | E-Services    | E-Library                                                                               | News                                                                                          | Cont  | tact Ui |   | C  |
| Veterinary Portal                                                     |                                                                                         |                                                                                                    |                                                                               |               |                                                                                         |                                                                                               |       |         |   |    |
| Show 10 v entries                                                     |                                                                                         |                                                                                                    |                                                                               |               |                                                                                         |                                                                                               |       |         |   |    |
|                                                                       |                                                                                         |                                                                                                    |                                                                               |               | Search:                                                                                 |                                                                                               |       |         |   |    |
| Application Number * Product Name                                     | Inspectorate Status                                                                     | Clinical Status                                                                                          | PnA Status                                                                    |               | Search:                                                                                 | Overall Sta                                                                                   | tus : |         |   |    |
| Application Number * Product Name                                     | Completed                                                                               | Clinical Status                                                                                          | PnA Status Completed                                                          | 1             | Search:                                                                                 | Overall Sta<br>Registered                                                                     | tus : | ;       |   |    |
| Application Number * Product Name 12/10 12/11                         | Completed                                                                               | Clinical Status<br>Completed<br>Completed                                                                | PnA Status<br>Completed<br>Completed                                          | 1             | Search:<br>N and S :<br>Completed<br>Completed                                          | Overall Sta<br>Registered<br>Registered                                                       | tus : | ;       |   |    |
| Application Number * Product Name 12/10 12/11 15/12                   | Completed<br>Completed<br>Completed                                                     | Clinical Status Completed Completed Completed                                                            | PnA Status<br>Completed<br>Completed<br>Completed                             | 1             | Search:<br>N and S :<br>Completed<br>Completed                                          | Overall Sta<br>Registered<br>Registered<br>Registered                                         | tus : | ;       |   |    |
| Application Number * Product Name 12/10 12/11 15/12 15/13             | Completed<br>Completed<br>Completed<br>Completed<br>Completed                           | Clinical Status Completed Completed Completed Completed                                                  | PnA Status<br>Completed<br>Completed<br>Completed                             | 1             | N and S Completed<br>Completed<br>Completed<br>Completed                                | Overall Sta<br>Registered<br>Registered<br>Registered                                         | tus : | 1       |   |    |
| Application Number * Product Name 12/10 12/11 15/12 15/13 15/14       | Completed<br>Completed<br>Completed<br>Completed<br>Completed<br>Withdrawn              | Clinical Status Completed Completed Completed Completed Rejected                                         | PnA Status<br>Completed<br>Completed<br>Completed<br>Completed<br>Recommended | for rejection | N and S :<br>Completed<br>Completed<br>Completed<br>Completed<br>Completed              | Overall Sta<br>Registered<br>Registered<br>Registered<br>Registered<br>Registered             | tus : | :       |   |    |
| Application Number * Product Name 12/10 12/11 15/12 15/13 15/14 16/11 | Completed<br>Completed<br>Completed<br>Completed<br>Completed<br>Withdrawn<br>Completed | Cinical Status Completed Completed Completed Completed Completed Completed Completed Completed Completed | PnA Status<br>Completed<br>Completed<br>Completed<br>Completed<br>Completed   | for rejection | N and S :<br>Completed<br>Completed<br>Completed<br>Completed<br>Completed<br>Completed | Overall Sta<br>Registered<br>Registered<br>Registered<br>Registered<br>Rejected<br>Registered | tus : | 3       |   |    |

Digitally Signed by: Kuda Kapfumvuti efc4e4a2-269b-427b-9830-1274897eecf1

Kuda Kapfumvuti Senior Manager: Health Products Authorisation